# <u>Windows10上で「BlogPartsWrapper」を使用するには?</u>

記:2016/9/22 takuonly

### はじめに(^^)/

Windows8から廃止になったデスクトップ上のサイドバーガジェットですが、

やっぱりWindows10上でも「BlogPartsWrapper」使用したいとの声が数件届いていたので、

このたび使用方法をまとめてみました。普段使用しているlenovoのノートPCで動作確認済みですが、

自己責任の範疇で下記を参考に各自設定をお願いします。

## 1. Windows10にフリーソフト「8Gadgetpack」のサイドバーガジェットを配置

(1)「8Gadgetpack」のダウンロード先(↓) <u>http://8gadgetpack.net/</u>

(2)上記ダウンロード及び設定方法詳細は下記のページを参照

「Windows10にサイドバーガジェットを配置しよう」の記事 http://newtemi.com/pc/777

## <u>2. 自作フリーソフト「BlogPartsWrapper」の設定</u>

- (1)「BlogPartsWrapper」のダウンロード先(↓) http://www.vector.co.jp/soft/dl/winnt/net/se487338.html
- (2)ダウンロードしたファイルはZIP形式なのでまずこれを解凍し、 解凍した「BlogPartsWrapper.gadget」フォルダごとそのまま 「C:¥User¥ユーザー名¥AppData¥Local¥Microsoft¥WindowsSidebar¥Gadgets」に コピーしてください。尚、「AppDate」フォルダは隠しフォルダになっています。

#### 3. 自作フリーソフト「BlogPartsWrapper」をサイドパーガジェットに貼り付ける

まずサイドバーガジェット上で右クリックし下図の①プルダウンメニューからガジェットの追加を選択し、 ブログパーツラッパ―をダブルクリックして、サイドバーガジェットに追加する。

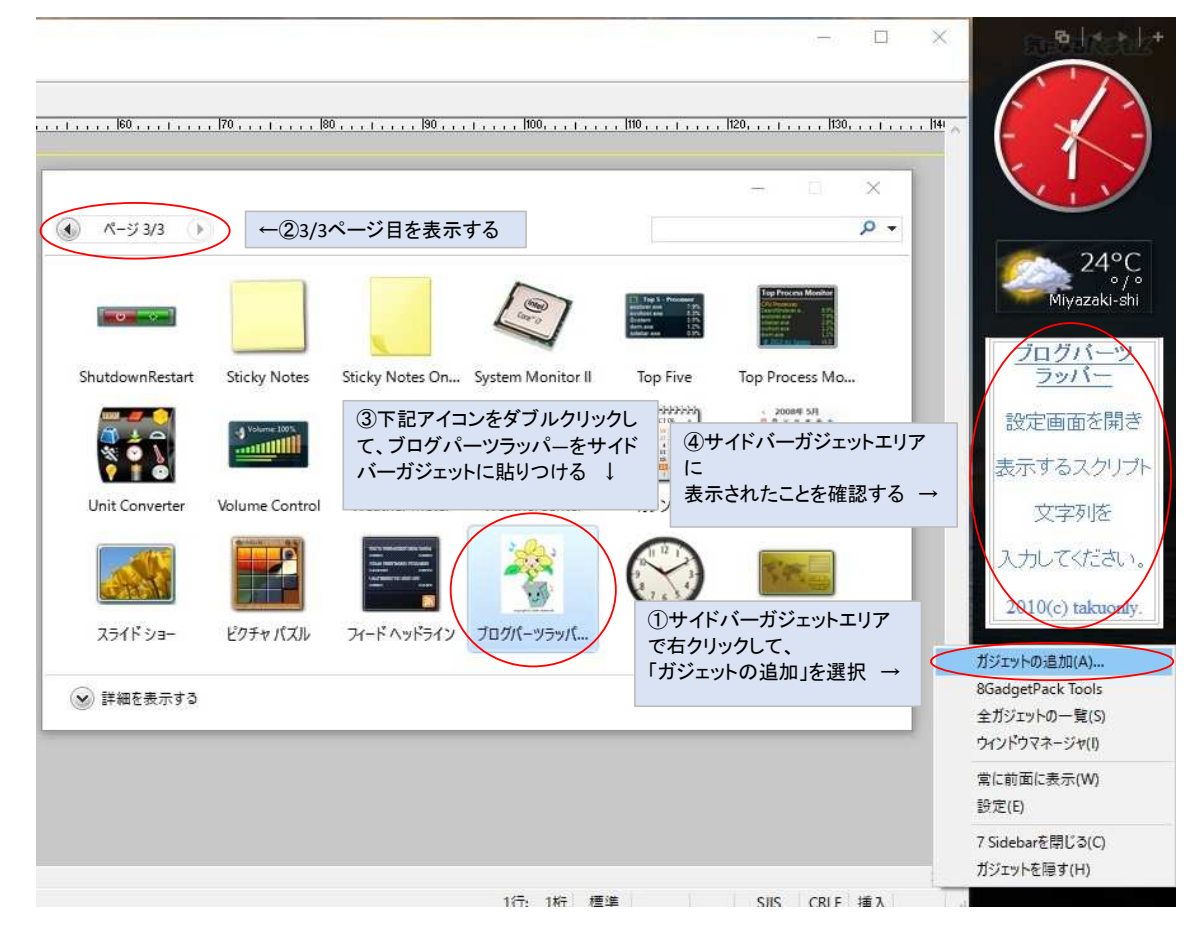

<u>4.「BlogPartsWrapper」に任意のブログパーツを表示する</u>

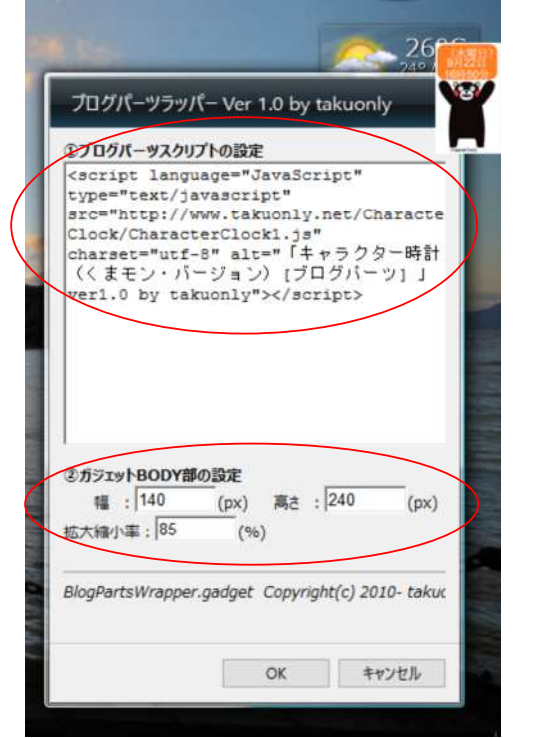

BlogPartsWrapper右上に表示されているオプションボタン(工具マーク)を押して、 貼り付けたいブログパーツのスクリプト等を設定します。

左図の例は自作ブログパーツの「キャラクター時計(くまモン・バージョン)」を 貼り付けた例です。

←任意ブログパーツのスクリプトを記述する。

←貼り付けるブログパーツのサイズで表示サイズと縮小率等を設定する。

←最後に[OK]ボタンを押す。

# 5. 補足説明(サイドバーガジェットの背景を黒色から透明にする設定)

サイドバーガジェット上で右クリックし下図プルダウンメニューから「設定」を選択し、 デザインタグ上のチェックボックス「Enable transparency」をチェックする。

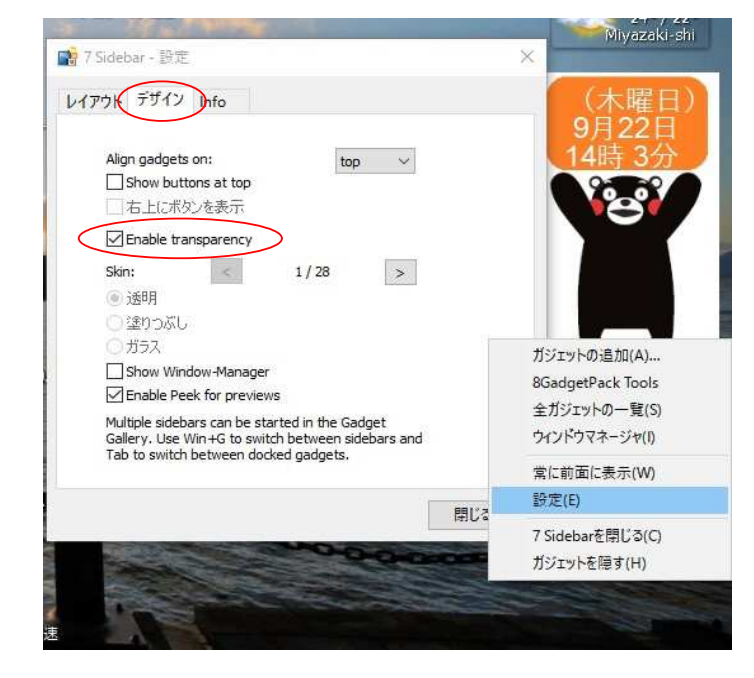

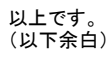